| UNIDAD PARA LAS VÍCTIMAS      | INSTRUCTIVO<br>Sistema de Información de<br>Gestión De Oferta -SIGO-<br>Caracterización de la Oferta<br>PROCESO GESTIÓN INTERINSTITUCIONAL | CÓDIGO: 200.07.05-2<br>VERSIÓN: 04<br>FECHA 04/08/2016<br>Página 1 de 22 |
|-------------------------------|----------------------------------------------------------------------------------------------------|--------------------------------------------------------------------------|
| ELABORÓ                       | REVISÓ                                                                                                    | APROBO                                                                   |
| Grupo de Oferta Institucional | Coordinador Grupo de Oferta Institucional                                                                                                  | Director de Gestión Interinstitucional                                   |

# INSTRUCTIVO

# CARACTERIZACION DE LA OFERTA Sistema de Información de Gestión De Oferta -SIGO-

Dirección de Gestión Interinstitucional Grupo de Oferta Institucional

| UNIDAD PARA LAS VÍCTIMAS      | INSTRUCTIVO<br>Sistema de Información de<br>Gestión De Oferta -SIGO-<br>Caracterización de la Oferta | CÓDIGO: 200.07.05-2<br>VERSIÓN: 04<br>FECHA 04/08/2016 |  |
|-------------------------------|----------------------------------------------------------------------------------------------------|--------------------------------------------------------|--|
|                               | PROCESO GESTIÓN INTERINSTITUCIONAL                                                                   | Página 2 de 22                                         |  |
| ELABORÓ                       | REVISÓ                                                                                               | APROBO                                                 |  |
| Grupo de Oferta Institucional | Coordinador Grupo de Oferta Institucional                                                            | Director de Gestión Interinstitucional                 |  |

# CONTENIDO

| 1. | OBJETIVO                                             |   |
|----|------------------------------------------------------|---|
| 2. | ALCANCE                                              | 4 |
| 3. | DEFINICIONES                                         | 4 |
| 4. | CARATERIZACIÓN DE LA OFERTA                          | 5 |
| 4  | I.1 Creación oferta                                  | 5 |
|    | Información básica del programa                      |   |
|    | Oferta según componentes de la Política              |   |
|    | Parámetros para acceder a la oferta                  |   |
|    | Cobertura                                            |   |
|    | Entidades                                            |   |
|    | Datos de contacto orientado al servicio al ciudadano |   |
| 4  | 1.2 Consulta y edición                               |   |
|    | Consulta de Ofertas                                  |   |
|    | Edición de Ofertas                                   |   |
|    |                                                      |   |

|                               | INSTRUCTIVO                               |                                        |
|-------------------------------|-------------------------------------------|----------------------------------------|
|                               | Sistema de Información de                 | CÓDIGO: 200.07.05-2                    |
| UNIDAD PARA LAS VÍCTIMAS      | Gestión De Oferta -SIGO-                  | VERSIÓN: 04                            |
|                               | Caracterización de la Oferta              | FECHA 04/08/2016                       |
|                               | PROCESO GESTIÓN INTERINSTITUCIONAL        | Página 3 de 22                         |
| ELABORÓ                       | REVISÓ                                    | APROBO                                 |
| Grupo de Oferta Institucional | Coordinador Grupo de Oferta Institucional | Director de Gestión Interinstitucional |

#### TABLA DE ILUSTRACIONES

| llustración 1. Caracterización de Oferta                                                     | 5       |
|----------------------------------------------------------------------------------------------|---------|
| Ilustración 2 Creación de Oferta                                                             | 5       |
| Ilustración 3 Búsqueda de Entidad                                                            | 6       |
| llustración 4 Información básica del programa                                                | 7       |
| llustración 5. Oferta según componente de política                                           | 9       |
| llustración 6. Parámetros para acceder a Oferta                                              | 10      |
| Ilustración 7. Cobertura                                                                     | 11      |
| Ilustración 8. Entidades                                                                     | 12      |
| llustración 9. Datos de Contacto orientado al servicio al ciudadano                          | 13      |
| Ilustración 10 Consulta Oferta                                                               | 14      |
| llustración 11. Consulta Oferta fecha de Inicio/Fecha de Finalización;Error! Marcador no dej | finido. |
| Ilustración 12 Consulta Oferta Nº de Oferta                                                  | 16      |
| Ilustración 13 Consulta Entidad                                                              | 16      |
| Ilustración 14 Consulta por nombre de programa                                               | 17      |

| UNIDAD PARA LAS VÍCTIMAS      | INSTRUCTIVO<br>Sistema de Información de<br>Gestión De Oferta -SIGO-<br>Caracterización de la Oferta<br>PROCESO GESTIÓN INTERINSTITUCIONAL | CÓDIGO: 200.07.05-2<br>VERSIÓN: 04<br>FECHA 04/08/2016<br>Página 4 de 22 |
|-------------------------------|----------------------------------------------------------------------------------------------------|--------------------------------------------------------------------------|
| ELABORÓ                       | REVISÓ                                                                                                    | APROBO                                                                   |
| Grupo de Oferta Institucional | Coordinador Grupo de Oferta Institucional                                                                                                  | Director de Gestión Interinstitucional                                   |

#### 1. OBJETIVO

Proveer elementos necesarios al usuario final para la administración de las solicitudes de acceso a oferta de las víctimas mediante la implementación del Sistema de Información de Gestión de Oferta – SIGO- provisto por el Grupo de Oferta Institucional de la Unidad para la Atención y Reparación de las víctimas.

#### 2. ALCANCE

El presente Instructivo contempla el acceso al Módulo de Caracterización de Oferta en el Sistema de Información, la creación, consulta hasta la edición de la oferta.

# 3. DEFINICIONES

- **OFERTA**: Conjunto de programas/proyectos de las instituciones públicas o privadas, a los cuales pueden acceder las víctimas y que contribuyen al goce efectivo de los derechos.
- **GESTIÓN DE OFERTA**: Conjunto de acciones desarrolladas desde la Unidad, bajo la coordinación del Grupo de Gestión de Oferta de la Dirección de Gestión Interinstitucional, en articulación con las entidades del Sistema Nacional de Atención y Reparación Integral a las Victimas SNARIV (tanto a nivel nacional como territorial) así como con otras entidades públicas o privadas, conducentes a facilitar el acceso de las víctimas a los programas y proyectos relacionados con los derechos que les fueron vulnerados por el conflicto armado a fin de avanzar en la garantía de los mismos, en los términos que cobija la ley 1448 de 2011 en materia de ayuda humanitaria, atención, asistencia y reparación integral.
- **SIGO**: Sistema de Información de Gestión de Oferta. Herramienta que permite hacer seguimiento a la implementación dela Estrategia de Articulación Gestión de Oferta.

| UNIDAD PARA LAS VÍCTIMAS      | INSTRUCTIVO<br>Sistema de Información de<br>Gestión De Oferta -SIGO-<br>Caracterización de la Oferta<br>PROCESO GESTIÓN INTERINSTITUCIONAL | CÓDIGO: 200.07.05-2<br>VERSIÓN: 04<br>FECHA 04/08/2016<br>Página 5 de 22 |
|-------------------------------|----------------------------------------------------------------------------------------------------|--------------------------------------------------------------------------|
| ELABORÓ                       | REVISÓ                                                                                                    | APROBO                                                                   |
| Grupo de Oferta Institucional | Coordinador Grupo de Oferta Institucional                                                                                                  | Director de Gestión Interinstitucional                                   |

# 4. CARATERIZACIÓN DE LA OFERTA

Usted podrá ingresar al sistema de Información de Gestión de Oferta -SIGO- a través de la siguiente dirección <u>http://sigo.unidadvictimas.gov.co</u>, desde cualquier lugar y dispositivo (pc, portátil, tablet, teléfono inteligente) que cuente con conexión a internet y un navegador web habilitado para JavaScript (Internet Explorer, Chrome o Firefox).

En la parte superior derecha encontrara el Modulo de Caracterización de Oferta, haga clic en "Caracterización de Oferta" e identifique la funcionalidad creación, consulta y edición

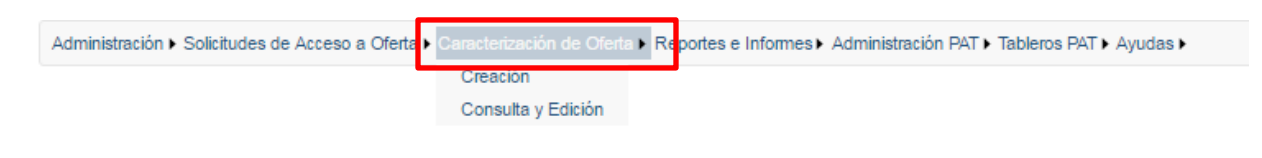

Ilustración 1. Caracterización de Oferta

# 4.1 Creación oferta

A través de esta funcionalidad el usuario de la entidad podrá crear la oferta institucional en el Sistema de Información de Gestión de Oferta -SIGO-. Para crear oferta es indispensable que el usuario tenga los perfiles: SIGO – Captura de Oferta, SIGO – Edición de Oferta y SIGO – Consulta de Entidades

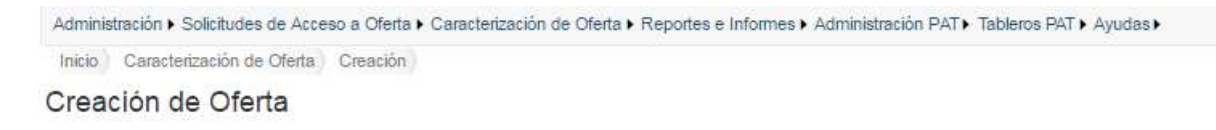

Ilustración 2 Creación de Oferta

Antes de iniciar el diligenciamiento de la información según de las variables agrupadas en 5 paneles (Información básica del programa, Oferta según componente de política, Parámetros para acceder a la oferta, Cobertura, Entidades, Datos de contacto orientado al servicio al ciudadano) consulte si la entidad ya está caracterizada en el Sistema de Información.

|                               | INSTRUCTIVO<br>Sistema de Información de<br>Gestión De Oferta -SIGO-<br>Caracterización de la Oferta<br>PROCESO GESTIÓN INTERINSTITUCIONAL | CÓDIGO: 200.07.05-2<br>VERSIÓN: 04<br>FECHA 04/08/2016<br>Página 6 de 22 |
|-------------------------------|----------------------------------------------------------------------------------------------------|--------------------------------------------------------------------------|
| ELABORÓ                       | REVISÓ                                                                                                    | APROBO                                                                   |
| Grupo de Oferta Institucional | Coordinador Grupo de Oferta Institucional                                                                                                  | Director de Gestión Interinstitucional                                   |

Diríjase al módulo de "Administración" opción "Entidades", allí encontrara todo el listado paginado de las entidades creadas en el sistema y si desea, al lado derecho encontrará un campo de búsqueda específica donde podrá digitar el nombre (o parte de él) para luego hacer clic en buscar.

| Administración > Solicitudes de Acceso a Oferta > Caracterización de Oferta > Reportes e Informes > Administración PAT > Tableros PAT > Ayudas > |              |           |          |               |           |          |        |          |
|----------------------------------------------------------------------------------------------------|--------------|-----------|----------|---------------|-----------|----------|--------|----------|
| Inicio Administración Entidades                                                                                                    |              |           |          |               |           |          |        |          |
| Administración de Entida                                                                                                    | des          |           |          |               |           |          |        |          |
| Nuevo                                                                                                    |              |           | Búsq     | ueda 🕄 👘      | inisterio |          |        | Buscar   |
| NOMBRE ENTIDAD                                                                                                    | DEPARTAMENTO | MUNICIPIO | ORDEN    | CLASIFICACIÓN | OFERTA    | REMISIÓN | ACTIVO | OPCIONES |
| MINISTERIO DE AGRICULTURA Y<br>DESARROLLO RURAL                                                                                                  |              |           | NACIONAL | PUBLICO       | Si        | No       | Si     | Ø        |
| MINISTERIO DE AMBIENTE                                                                                                    |              |           | NACIONAL | PUBLICO       | Si        | No       | Si     | ø        |
| MINISTERIO DE COMERCIO<br>INDUSTRIA Y TURISMO                                                                                                    |              |           | NACIONAL | PUBLICO       | Si        | No       | Si     | Ø        |
| MINISTERIO DE CULTURA                                                                                                    |              |           | NACIONAL | PUBLICO       | Si        | No       | Si     | ø        |
| MINISTERIO DE DEFENSA NACIONAL                                                                                                    |              |           | NACIONAL | PUBLICO       | Si        | No       | Si     | ø        |
| MINISTERIO DE EDUCACIÓN<br>NACIONAL                                                                                                    |              |           | NACIONAL | PUBLICO       | Si        | No       | Si     | Ø        |
| MINISTERIO DE HACIENDA Y<br>CRÉDITO PÚBLICO                                                                                                    |              |           | NACIONAL | PUBLICO       | Si        | No       | Si     | Ø        |
| MINISTERIO DE JUSTICIA Y DEL<br>DERECHO                                                                                                    |              |           | NACIONAL | PUBLICO       | Si        | No       | Si     | Ø        |
| MINISTERIO DE MINAS Y ENERGÍA                                                                                                    |              |           | NACIONAL | PUBLICO       | Si        | No       | Si     | ß        |
| MINISTERIO DE RELACIONES<br>EXTERIORES                                                                                                    |              |           | NACIONAL | PUBLICO       | Si        | No       | Si     | Ø        |

#### Ilustración 3 Búsqueda de Entidad

Además cuenta con la posibilidad de hacer clic en el nombre de la columna en azul "Nombre Entidad" el cual le permite organizar en orden alfabético (orden ascendente o descendente) las entidades de acuerdo a las coincidencias de la búsqueda.

En caso de que la entidad no se encuentre en la lista desplegable es porque no ha sido caracterizada en tanto usted deberá escribir al correo de <u>soporte.oferta@unidadvictimas.gov.co</u> con la siguiente información:

- Nombre entidad
- Departamento
- Municipio
- Orden
- Clasificación

| UNIDAD PARA LAS VÍCTIMAS      | INSTRUCTIVO<br>Sistema de Información de<br>Gestión De Oferta -SIGO-<br>Caracterización de la Oferta | CÓDIGO: 200.07.05-2<br>VERSIÓN: 04<br>FECHA 04/08/2016<br>Página 7 de 22 |
|-------------------------------|----------------------------------------------------------------------------------------------------|--------------------------------------------------------------------------|
|                               | PROCESO GESTION INTERINSTITUCIONAL                                                                   |                                                                          |
| ELABORÓ                       | REVISÓ                                                                                               | APROBO                                                                   |
| Grupo de Oferta Institucional | Coordinador Grupo de Oferta Institucional                                                            | Director de Gestión Interinstitucional                                   |

• Activo

En un (1) día hábil quedara caracterizada y podrá crear la oferta.

A continuación encontrara la definición de cada una de las variables que usted deberá tener en cuenta para caracterizar la oferta:

# Información básica del programa

| Programa:        | Nombre o   | ficial del programa ( | que se esta ofertando    |                    |               |
|------------------|------------|-----------------------|--------------------------|--------------------|---------------|
| Descripción:     | Especifica | iciones generales d   | el programa              |                    |               |
| Modalidad:       | -Seleccio  | ne-                   | ¥                        |                    |               |
| Beneficiarios:   | núm        | Unidad<br>Medida:     | -Seleccion: V            | Tipo<br>Población: | -Seleccioni 🔻 |
| Fecha<br>Inicio: |            | â                     | i Fecha<br>Finalización: |                    | imi           |
| Gratuidad:       | *          |                       |                          |                    |               |

Ilustración 4 Información básica del programa

- 1. Nombre del programa: Corresponde al nombre oficial del programa que se está ofertando. (Dato obligatorio)
- 2. **Descripción**: Permite conocer especificaciones generales del programa. (Dato obligatorio)
- 3. **Modalidad:** Posibilita seleccionar si el programa es Por demanda, por oferta con convocatoria abierta, por oferta con convocatoria cerrada. (Dato Obligatorio)

|                               | INSTRUCTIVO<br>Sistema de Información de  | CÓDIGO: 200.07.05-2                    |
|-------------------------------|-------------------------------------------|----------------------------------------|
| UNIDAD PARA LAS VÍCTIMAS      | Gestión De Oferta -SIGO-                  | VERSIÓN: 04                            |
|                               | Caracterización de la Oferta              | FECHA 04/08/2016                       |
|                               | PROCESO GESTIÓN INTERINSTITUCIONAL        | Página 8 de 22                         |
| ELABORÓ                       | REVISÓ                                    | APROBO                                 |
| Grupo de Oferta Institucional | Coordinador Grupo de Oferta Institucional | Director de Gestión Interinstitucional |

- 4. Beneficiarios:
  - **Beneficiarios:** Se refiere al número de beneficiarios y/o cupos del programa. (Dato obligatorio numérico)
  - Unidad de Medida: Hace parte de la identificación de beneficiarios. Este campo es de una única selección, cuenta con las opciones de Hogares, organización o comunidad, Personas, otros. (Dato obligatorio)
  - **Tipo de Población**: Hace parte de la identificación de los beneficiarios. Este campo es de única selección, Cuenta con las opciones de Exclusivo víctimas, personas vulnerables y toda la población. (Dato obligatorio)
- 5. Fecha de inicio: Fecha de inicio del programa. (Dato tipo fecha obligatorio)
- 6. **Fecha de finalización:** Indica la fecha de finalización del programa. (Dato tipo fecha obligatorio)
- Gratuidad: Indica si un programa es gratuito o si el beneficiario debe realizar algún tipo de pago, por este motivo se solicita el detalle por medio de la siguiente información. (Dato obligatorio)
  - **Cuánto:** Dato donde se especifica el valor o porcentaje que debe pagar el beneficiario para acceder al programa.
  - Cada cuanto: Temporalidad del pago que se debe realizar.
  - **Dónde:** Información del lugar donde se realizan los pagos requeridos
- 8. Estado: Dato que indica si una oferta está activa o inactiva. (Dato obligatorio)
  - **Observación de inactivación:** En caso de estar inactiva la oferta, se debe indicar el motivo.

# Oferta según componentes de la Política

| Oferta segün Com   | ponentes de la Política |    |  |
|--------------------|-------------------------|----|--|
| Tipo de<br>Sujeto: | An arrange              | .* |  |
|                    | Intheldual<br>Colactivo |    |  |

| UNIDAD PARA LAS VÍCTIMAS      | INSTRUCTIVO<br>Sistema de Información de<br>Gestión De Oferta -SIGO-<br>Caracterización de la Oferta<br>PROCESO GESTIÓN INTERINSTITUCIONAL | CÓDIGO: 200.07.05-2<br>VERSIÓN: 04<br>FECHA 04/08/2016<br>Página 9 de 22 |
|-------------------------------|----------------------------------------------------------------------------------------------------|--------------------------------------------------------------------------|
| ELABORÓ                       | REVISÓ                                                                                                    | APROBO                                                                   |
| Grupo de Oferta Institucional | Coordinador Grupo de Oferta Institucional                                                                                                  | Director de Gestión Interinstitucional                                   |

| ferta segúr            | n Componentes de | la Política                         |                                           |
|------------------------|------------------|-------------------------------------|-------------------------------------------|
| Ті                     | ipo de Sujeto:   | Individual                          | •                                         |
|                        |                  |                                     |                                           |
|                        |                  | Compo                               | onentes y Medidas                         |
| Asistencia             | a y Atención     |                                     |                                           |
|                        | Acciones de      | dar información y orientación       |                                           |
|                        | Acompañami       | ento jurídico y psicosocial         |                                           |
|                        | Alimentación     | I                                   |                                           |
|                        | Asistencia fu    | neraria                             |                                           |
|                        | Ayuda o aten     | ción humanitaria                    |                                           |
|                        | Educación        |                                     |                                           |
|                        | Generación o     | le ingresos                         |                                           |
|                        | Identificaciór   | i                                   |                                           |
|                        | Reunificació     | n familiar                          |                                           |
|                        | Salud            |                                     |                                           |
| Justicia               |                  |                                     |                                           |
|                        | Financiación     | de los gastos judiciales            |                                           |
|                        | Garantía de o    | comunicación de las víctimas        |                                           |
|                        | Garantía de r    | epresentación judicial              |                                           |
|                        | Información (    | le asesoría y apoyo                 |                                           |
|                        | Protección d     | urante los procesos judiciales      |                                           |
|                        |                  |                                     |                                           |
|                        |                  |                                     |                                           |
|                        |                  |                                     |                                           |
|                        |                  |                                     | Madida                                    |
| Reparació              | n Integral       | Componente                          | Wedda                                     |
| Reparació<br>ndividual | n Integral       | Componente<br>Asistencia y Atención | Acciones de dar información y orientación |

Ilustración 5. Oferta según componente de política

 Tipo de sujeto: cuenta con las opciones de Individual y/o colectivo. De acuerdo al tipo de sujeto seleccionado podrá visualizar los componentes y medidas relacionados. (Información opcional y de múltiple selección)

| UNIDAD PARA LAS VÍCTIMAS      | INSTRUCTIVO<br>Sistema de Información de<br>Gestión De Oferta -SIGO-<br>Caracterización de la Oferta<br>PROCESO GESTIÓN INTERINSTITUCIONAL | CÓDIGO: 200.07.05-2<br>VERSIÓN: 04<br>FECHA 04/08/2016<br>Página 10 de 22 |
|-------------------------------|----------------------------------------------------------------------------------------------------|---------------------------------------------------------------------------|
| ELABORÓ                       | REVISÓ                                                                                                    | APROBO                                                                    |
| Grupo de Oferta Institucional | Coordinador Grupo de Oferta Institucional                                                                                                  | Director de Gestión Interinstitucional                                    |

# Parámetros para acceder a la oferta

| Seleccionar<br>todos:                                                                            | Grupo                                                                                                    | Poblacional                                                                                                    |                    |                                                                                                    |
|--------------------------------------------------------------------------------------------------|----------------------------------------------------------------------------------------------------|----------------------------------------------------------------------------------------------------|--------------------|----------------------------------------------------------------------------------------------------|
| Género<br>Masculino<br>Femenino<br>Lesbianas<br>Gays<br>Bisexuales<br>Transgénero<br>Intersexual | Étnicos<br>Indígenas<br>Pueblo rom o Gitano<br>Comunidades negras<br>afrocolombianas<br>Raizales y<br>Palenqueros | Personas con habili<br>y discapacidades<br>diversas<br>Discapacidad fís<br>Discapacidad<br>sensorial auditiv<br>Discapacidad<br>intelectual<br>Discapacidad<br>psicosocial | idades Grup<br>ica | 00 Etario<br>0 a 6 años<br>7 a 12 años<br>13 a 18 años<br>19 a 28 años<br>29 a 40 años<br>41 a 50 años<br>51 a 59 años<br>60 a 69 años<br>70 a 79 años<br>80 a 89 años<br>90 a 99 años |
| Requisito:                                                                                       | Información adicional necesaria para pode                                                                         | r acceder a la oferta                                                                                                    |                    | ₽Agregar                                                                                                    |

Ilustración 6. Parámetros para acceder a Oferta

- **10. Grupo poblacional:** Grupo de opciones que permite identificar a que beneficiarios está dirigida la oferta de acuerdo a las siguientes agrupaciones:
  - Género: (Campo obligatorio de múltiple selección )
  - Étnicos: (Campo opcional de múltiple selección )
  - **Personas con habilidades y discapacidades diversas:** (Campo opcional de múltiple selección )
  - Grupo Etareo: (Campo obligatorio de múltiple selección )

| Requisito | Ditertación articited becesarie para soliar accesitor à la chieta | <b>★</b> ågregør |
|-----------|-------------------------------------------------------------------|------------------|
| Requisito |                                                                   | Quiter           |
| Pruetre 2 |                                                                   | 0                |
| Pruetos 1 |                                                                   | 0                |

| UNIDAD PARA LAS VÍCTIMAS      | INSTRUCTIVO<br>Sistema de Información de<br>Gestión De Oferta -SIGO-<br>Caracterización de la Oferta<br>PROCESO GESTIÓN INTERINSTITUCIONAL | CÓDIGO: 200.07.05-2<br>VERSIÓN: 04<br>FECHA 04/08/2016<br>Página 11 de 22 |
|-------------------------------|----------------------------------------------------------------------------------------------------|---------------------------------------------------------------------------|
| ELABORÓ                       | REVISÓ                                                                                                    | APROBO                                                                    |
| Grupo de Oferta Institucional | Coordinador Grupo de Oferta Institucional                                                                                                  | Director de Gestión Interinstitucional                                    |

Ilustración 7. Grupo Poblacional

11. **Requisito:** Información adicional necesaria para poder acceder a la oferta. (Campo opcional).

Agregar: Funcionalidad obligatoria que permite agregar a un listado los requisitos diligenciados.

#### Cobertura

| Coberturas |          |   |               |         |   |                  |
|------------|----------|---|---------------|---------|---|------------------|
| País:      | COLOMBIA | • | Departamento: | Todos   | • | <b>∔</b> Agregar |
| Municipio: | Todos    | • | Subdivisión:  | Todos • |   |                  |
|            |          |   |               |         |   |                  |

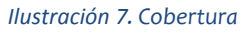

- 12. **Cobertura geográfica**: Permite establecer la ubicación geográfica donde el programa se ejecutara.
  - **País:** campo única selección que indica el país en donde se está ofreciendo el programa.
  - **Departamento**: Departamento o departamentos donde se está ofreciendo el programa. Si se indica "**Todos**" es porque el programa se encuentra ofertado en todos los departamentos y municipios del territorio.
  - **Municipio**: Municipio o Municipios donde se está ofreciendo el programa. Si se indica "**Todos"** es porque el programa se encuentra ofertado en todos los municipios del departamento seleccionado.
  - **Subdivisión**: Cuenta con las opciones de: Barrio, Comunidad, Consejo comunitario, Kumpany, Resguardo, Vereda y un espacio para indicar el nombre relacionado a la selección de la subdivisión.

| UNIDAD PARA LAS VÍCTIMAS      | INSTRUCTIVO<br>Sistema de Información de<br>Gestión De Oferta -SIGO-<br>Caracterización de la Oferta<br>PROCESO GESTIÓN INTERINSTITUCIONAL | CÓDIGO: 200.07.05-2<br>VERSIÓN: 04<br>FECHA 04/08/2016<br>Página 12 de 22 |
|-------------------------------|----------------------------------------------------------------------------------------------------|---------------------------------------------------------------------------|
| ELABORÓ                       | REVISÓ                                                                                                    | APROBO                                                                    |
| Grupo de Oferta Institucional | Coordinador Grupo de Oferta Institucional                                                                                                  | Director de Gestión Interinstitucional                                    |

Agregar: Funcionalidad obligatoria que permite agregar a un listado la cobertura geográfica del programa.

# Entidades

| Entidades                                     |                            |                |   |                  |
|-----------------------------------------------|----------------------------|----------------|---|------------------|
| Entidad:                                      | Rol:                       | -Seleccione-   | ٠ | <b>∔</b> Agregar |
| Presupuesto El Presupuesto esta dado en miles | Fuente de<br>Financiación: | Nación Propios |   |                  |

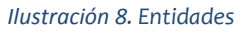

- 13. **Entidades:** Identifica las entidades públicas, privadas y Cooperantes, de orden nacional y territorial que ofertan el programa. (*Previamente creadas*)
  - Entidad: Entidad que oferta el programa. (Dato obligatorio)
  - **Presupuesto:** Valor esta dado en miles de pesos que indica el dinero con el que dispone la entidad para ejecutar el programa (Dato obligatorio, en caso de no tener la información se debe colocar el número cero).
  - **Rol**: Dato obligatorio que identifica el papel que desempeña la entidad frente al programa. Cuenta con las siguientes opciones:
    - Oferente: Rol de la entidad que ofrece el programa pero no lo ejecuta.
    - Ejecutora: Rol de la entidad que opera el programa.
    - Mixta: Rol de la entidad que ofrece y opera el programa.
  - Fuente de financiación: Relaciona la fuente de financiación del presupuesto dado por la entidad. Cuenta con las opciones de: Nación y Propios (Dato opcional de múltiple selección)

|                               | INSTRUCTIVO                               |                                        |
|-------------------------------|-------------------------------------------|----------------------------------------|
|                               | Sistema de Información de                 | CODIGO: 200.07.05-2                    |
| UNIDAD PARA LAS VÍCTIMAS      | Gestión De Oferta -SIGO-                  | VERSIÓN: 04                            |
|                               | Caracterización de la Oferta              | FECHA 04/08/2016                       |
|                               | PROCESO GESTIÓN INTERINSTITUCIONAL        | Página 13 de 22                        |
| ELABORÓ                       | REVISÓ                                    | APROBO                                 |
| Grupo de Oferta Institucional | Coordinador Grupo de Oferta Institucional | Director de Gestión Interinstitucional |

### Datos de contacto orientado al servicio al ciudadano

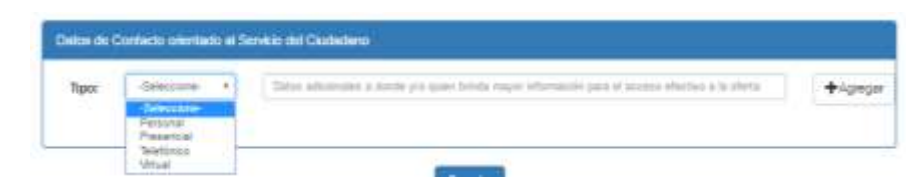

Ilustración 9. Datos de Contacto orientado al servicio al ciudadano

- 14. **Tipo**: Da a conocer datos adicionales a donde y/o quien brinda mayor información para el acceso efectivo a la oferta. Cuenta con las siguientes opciones:
  - Personal: Nombre de la(s) personas a las que se debe contactar.
  - Presencial: Ubicación geográfica, como direcciones.
  - Telefónico: Números de teléfono o de celular de contacto.
  - Virtual: Direcciones electrónicas y/o correos electrónicos.

Agregar: Funcionalidad obligatoria que permite agregar a un listado la cobertura geográfica del programa.

Una vez diligencie la información usted deberá hacer clic en el botón "Guardar"

# 4.2 Consulta y edición

La funcionalidad de **consulta y edición** facilitará la búsqueda de oferta creada en el Sistema de Información de Gestión de Oferta –SIGO- en el Modulo de caracterización de Oferta.

Si usted presiona el botón "Buscar" sin incluir información en ninguna de las variables allí solicitadas el Sistema de Información le solicitara que por lo menos ingrese número de la oferta o las fechas inicial y final de la creación, para realizar la búsqueda.

| UNIDAD PARA LAS VÍCTIMAS      | INSTRUCTIVO<br>Sistema de Información de<br>Gestión De Oferta -SIGO-<br>Caracterización de la Oferta<br>PROCESO GESTIÓN INTERINSTITUCIONAL | CÓDIGO: 200.07.05-2<br>VERSIÓN: 04<br>FECHA 04/08/2016<br>Página 14 de 22 |
|-------------------------------|----------------------------------------------------------------------------------------------------|---------------------------------------------------------------------------|
| ELABORÓ                       | REVISÓ                                                                                                    | APROBO                                                                    |
| Grupo de Oferta Institucional | Coordinador Grupo de Oferta Institucional                                                                                                  | Director de Gestión Interinstitucional                                    |

Administración > Solicitudes de Acceso a Oferta > Caracterización de Oferta > Reportes e Informes > Administración PAT > Tableros PAT > Ayudas >

Inicio Caracterización de Oferta Consulta y Edición

### Consulta y Edición de Oferta

| Fecha Inicio |              | i | Fecha Fin    |              | İ |
|--------------|--------------|---|--------------|--------------|---|
| País         | -Seleccione- | ٣ | Departamento | -Seleccione- | * |
| Municipio    | -Seleccione- | * | Entidad      | -            |   |
| Nombre       |              |   | Nº Oferta    |              |   |

Ilustración 10 Consulta Oferta

Unas vez ingrese la fecha de inicio y finalización o a través de N<sup>a</sup> de Oferta, más los filtros deseados (opcional), seguido de un clic en el botón de "Buscar", podrá visualizar en el parte inferior una tabla resumen con la información de la oferta.

Usted podrá identificar visualmente:

- El estado del programa: el estado activo se visualiza en <u>verde</u> y el estado inactivo en <u>rojo</u>.
- Un resumen básico del programa mediante las columnas: número de oferta, nombre de la oferta, descripción, las entidades, la cobertura y la vigencia.

| UNIDAD PARA LAS VÍCTIMAS      | INSTRUCTIVO<br>Sistema de Información de<br>Gestión De Oferta -SIGO-<br>Caracterización de la Oferta<br>PROCESO GESTIÓN INTERINSTITUCIONAL | CÓDIGO: 200.07.05-2<br>VERSIÓN: 04<br>FECHA 04/08/2016<br>Página 15 de 22 |
|-------------------------------|----------------------------------------------------------------------------------------------------|---------------------------------------------------------------------------|
| ELABORÓ                       | REVISÓ                                                                                                    | APROBO                                                                    |
| Grupo de Oferta Institucional | Coordinador Grupo de Oferta Institucional                                                                                                  | Director de Gestión Interinstitucional                                    |

PAZ EQUIDAD EDUCACION

Administración > Solicitudes de Acceso a Oferta > Caracterización de Oferta > Reportes e Informes > Administración PAT > Tableros PAT > Ayudas >

Inicio Caracterización de Oferta Consulta y Edición

| Cons   | ulta y Edición de                              | e Oferta       |                                                                                                    |                                |                                 |                            |          |
|--------|------------------------------------------------|----------------|----------------------------------------------------------------------------------------------------|--------------------------------|---------------------------------|----------------------------|----------|
|        | Fecha Inicio                                   | 2016-07-01     | <b></b>                                                                                                    | Fecha Fin                      | 2016-07-22                      | i                          |          |
|        | País                                           | -Seleccione-   | ٣                                                                                                    | Departamento                   | -Seleccione-                    |                            | •        |
|        | Municipio                                      | -Seleccione-   | •                                                                                                    | Entidad                        | -                               |                            |          |
|        | Nombre                                         |                |                                                                                                    | N° Oferta                      |                                 |                            |          |
|        |                                                |                | Buscar                                                                                                    | Búsqueda                       |                                 |                            |          |
| NÚMERO | NOMBRE                                         |                | DESCRIPCIÓN                                                                                                    | ENTIDADES                      | COBERTURA                       | VIGENCIA                   | OPCIONES |
| 2706   | Calidad y Cobertura Edu<br>Transporte Escolar) | icatīva.(      | cobertura del 100% transporte escolar<br>rural de los NNA victimas del conflicto<br>armado que estan en Basica secundaria                                                                                                    | ALCALDIA-QUINDIO-<br>CALARCA / | MUN: CALARCA<br>(QUINDIO) /     | 01/03/2016 -<br>30/11/2016 | CE       |
| 2707   | Calidad y Cobertura Edu                        | icatīva.       | cobertura del 100% alimentación escola<br>de los NNA victimas del conflicto armado<br>que están en Básica Primaria.                                                                                                    | ALCALDIA-QUINDIO-<br>CALARCA / | MUN: CALARCA<br>(QUINDIO) /     | 01/03/2016 -<br>30/11/2016 | Ce       |
| 2708   | Calidad y Cobertura Edu                        | icativa        | cobertura del 100% en kits escolares de<br>los NNA victimas del conflicto armado<br>que están en Básica Primaria.                                                                                                    | ALCALDIA-QUINDIO-<br>CALARCA / | MUN: CALARCA<br>(QUINDIO) /     | 01/03/2016 -<br>30/07/2016 | CE       |
| 2709   | tellier de fortalecimiento :<br>mental         | sobre la salud | se realiza taller dirigido a madres de<br>familia de coredi sobre mental donde se<br>realizo la proyección con el video win y<br>una actividad recreativa de preguntas y<br>respuestas y la evaluacion en la vereda<br>dantticas | DIRECCION LOCAL DE<br>SALUD /  | MUN: SAN RAFAEL<br>(ANTIOQUIA)/ | 14/07/2016 -<br>14/07/2016 | 01       |

Ilustración 11 Consulta Oferta fecha de Inicio/Fecha de Finalización

| UNIDAD PARA LAS VÍCTIMAS      | INSTRUCTIVO<br>Sistema de Información de<br>Gestión De Oferta -SIGO-<br>Caracterización de la Oferta<br>PROCESO GESTIÓN INTERINSTITUCIONAL | CÓDIGO: 200.07.05-2<br>VERSIÓN: 04<br>FECHA 04/08/2016<br>Página 16 de 22 |
|-------------------------------|----------------------------------------------------------------------------------------------------|---------------------------------------------------------------------------|
| ELABORÓ                       | REVISÓ                                                                                                    | APROBO                                                                    |
| Grupo de Oferta Institucional | Coordinador Grupo de Oferta Institucional                                                                                                  | Director de Gestión Interinstitucional                                    |

Administración > Solicitudes de Acceso a Oferta > Caracterización de Oferta > Reportes e Informes > Administración PAT > Tableros PAT > Ayudas > Inicio Caracterización de Oferta Consulta y Edición

# Consulta y Edición de Oferta

|        | Fecha Inicio                                                                              |              | <b></b>                                                                                                    |                    | Fecha Fin                      |                             | i                          | i        |
|--------|-------------------------------------------------------------------------------------------|--------------|----------------------------------------------------------------------------------------------------|--------------------|--------------------------------|-----------------------------|----------------------------|----------|
|        | País                                                                                      | -Seleccione- | •                                                                                                    |                    | Departamento                   | -Seleccione-                |                            | •        |
|        | Municipio                                                                                 | -Seleccione- | ۲                                                                                                    |                    | Entidad                        | -                           |                            |          |
|        | Nombre                                                                                    |              |                                                                                                    |                    | Nº Oferta                      | 2708                        |                            |          |
|        |                                                                                           |              | Buscar                                                                                                    | lueva Bú           | isqueda                        |                             |                            |          |
| NÚMERO | NOMBRE                                                                                    |              | DESCRIPCIÓN                                                                                                  |                    | ENTIDADES                      | COBERTURA                   | VIGENCIA                   | OPCIONES |
| 2706   | 2706 Calidad y Cobertura Educativa.( cobertur<br>Transporte Escolar) de los N<br>que esta |              | cobertura del 100% transporte esco<br>de los NNA victimas del conflicto an<br>que estan en Basica secundaria | olar rural<br>mado | ALCALDIA-QUINDIO-<br>CALARCA / | MUN: CALARCA<br>(QUINDIO) / | 01/03/2016 -<br>30/11/2016 | 0 e      |

|              | Primero | Anterior | Siguiente | Último |
|--------------|---------|----------|-----------|--------|
| Pagina 1 / 1 |         |          |           |        |

#### Ilustración 12 Consulta Oferta Nº de Oferta

| Fecha Inicio<br>País -Seleccione-<br>Municipio -Seleccione-<br>Nombre<br>Nombre<br>Nombre<br>Numera Britement<br>Numera Britement<br>Num | nicio Caracterización de Oferta | Consulta y Edición |              |              |                              |            |  |
|----------------------------------------------------------------------------------------------------|---------------------------------|--------------------|--------------|--------------|------------------------------|------------|--|
| Fecha Inicio   Fecha Fin     País   -Seleccione-     Version   -Seleccione-     Municipio   -Seleccione-     Seleccione-   -     Municipio   -Seleccione-     Nombre   -     Buegraf   -     Buegraf   -     Numara Búrgueret   137 MINISTERIO DE AGRICULTURA Y DESARROLLO RURAL                                                                                                    | onsulta y Edición de            | e Oferta           |              |              |                              |            |  |
| País -Seleccione- Departamento -Seleccione-   Municipio -Seleccione- Entidad - ministerio    Nombre 30 MINISTERIO DE AGRICULTURA Y DESARROLLO RURAL   1435 MINISTERIO DE AMBIENTE 137 MINISTERIO DE COMERCIO INDUSTRIA Y TURISMO                                                                                                    | Fecha Inicio                    |                    | i            | Fecha Fin    |                              | <b></b>    |  |
| Municipio -Seleccione- Entidad - ministeric    Nombre 39 MINISTERIO DE AGRICULTURA Y DESARROLLO RURAL   1455 MINISTERIO DE AMBIENTE   137 MINISTERIO DE COMERCIO INDUSTRIA Y TURISMO                                                                                                    | País                            | -Seleccione-       | ٣            | Departamento | -Seleccione-                 | ٣          |  |
| Nombre                                                                                                    | Municipio                       | -Seleccione-       | ٣            | Entidad      | ministerio                   |            |  |
| Buegar Nueva Búsquedt                                                                                                    | Nombre                          |                    |              | 30 MINISTE   | RIO DE AGRICULTURA Y DESARF  | OLLO RURAL |  |
| Duscal Hudva Dusquous                                                                                                    |                                 |                    | Buscar Nueva | 137 MINIST   | ERIO DE COMERCIO INDUSTRIA Y | TURISMO    |  |

Ilustración 13 Consulta Entidad

| <b>()</b>      | NIDAD PARA <b>las víctimas</b>                                                                                                    | INSTRUC<br>Sistema de Info<br>Gestión De Ofe<br>Caracterización<br>PROCESO GESTIÓN INTE                                                                                                    | IVO     'mación de   CÓDIGO:     rta -SIGO-   VERSIÓN     je la Oferta   FECHA 0     RINSTITUCIONAL   Página 1           |                         |                                     | D: 200.07.05-2<br>IN: 04<br>04/08/2016<br>17 de 22 |          |  |
|----------------|----------------------------------------------------------------------------------------------------|----------------------------------------------------------------------------------------------------|----------------------------------------------------------------------------------------------------|-------------------------|-------------------------------------|----------------------------------------------------|----------|--|
|                | ELABORÓ                                                                                                    | REVISÓ                                                                                                    | )                                                                                                    |                         |                                     | APROE                                              | 80       |  |
| Grupo d        | e Oferta Institucional                                                                                                    | Coordinador Grupo de Oferta                                                                                                    | Institucional                                                                                                    |                         | Director de G                       | ctor de Gestión Interinstituciona                  |          |  |
|                | Admentanzin + Solititudes de Ad-<br>incia) Canacherención de Oleta.<br>Consulta y Edición de                                                                         | ess a Ohita • Canadatzadon de Ohita • Reputes e Informes<br>) Gunada y Edición<br>• Oferta                                                                                                    | Agriculturation PAT+ Te                                                                                                  |                         | - Applied                           | 2                                                  |          |  |
|                | Admentación + Solicitades de Adm<br>Incle) Canacitetación de Olette<br>Consulta y Edición de<br>Fecha Inicio<br>País<br>Municipio                                    | cess o Ohito + Canadatación de Ohito + Reputes e Informes<br>Conaute y Edicion<br>e Oferta<br>2016-87-01<br>demostree •<br>defensione •                                                                                                    | Administraction PAT+ Te Fecha Fin 20 Departamento 5 Entidad -                                                            | 916-07-22<br>Sensore    |                                     | 1                                                  |          |  |
|                | Admentación + Solicitades de Adm<br>Incle) Canacisettación de Olette<br>Consulta y Edición de<br>Fecha Inicio<br>País<br>Municipio<br>Nombre                         | less a Ohta + Canadataobi de Oteta + Repotes e Informes<br>) Cunada y Edicion<br>e Oferta<br>2016-87-01<br>dessuare<br>(beculos Pela Masmith<br>Buccer<br>Mueva Bás                                                                                                    | Administractor PAT+ Te  Feche Fin 22  Departamento  Prodetta  N* Oferta  zeda                                            | 016-07-22.<br>Sees came |                                     | 0                                                  |          |  |
| NŪMERO         | Admentación + Solicitades de Adm<br>Incia) Canacitetación de Oteras<br>Consulta y Edición de<br>País<br>Município<br>Nombre                                          | ees o Ohits + Canadatación de Ohits + Repotes e Informer<br>) Conada y Edicien<br>) Oferta<br>2016-87-01<br>desentere<br>-<br>desentere<br>-<br>UNA CUERD INFA INVERTIR<br>UNA CUERD INFA INVERTIR<br>UNA CUERD INFA INVERTIR<br>UNA CUERD INFA INVERTIR<br>UNA CUERD INFA INVERTIR | Administration PAT+ Te  Feche Fin 20  Departemento  Problem  Problem  N* Cherta  sedia  EntitibaDES                      | 016-07-02.              | COBERTURA                           | VIGENCIA                                           | OPCIONES |  |
| жажево<br>2713 | Admenderación + Solicitades de Adm<br>Incue) Canacisettación de Olerte<br>Consulta y Edición de<br>País<br>País<br>Município<br>Nombre<br>Una crupad Pisma Horgettin | ees a Ohta's - Canadatación de Ohta's - Repotes e Informer<br>- Cunada y Edición<br><b>2016-87-01</b><br>- demostres<br>- demostres<br>- demostres<br>- une CUCRO PARA INVERTIR<br>- DESCREPCIÓN<br>Resiltar apoyo fecreso y procesos production en el<br>demostres                 | Administration Parts Te<br>Feche Fin 222<br>Departamento 4<br>Entidad 4<br>N* Oferta<br>EntidADES<br>ALCALDIA-QUINDIG GA | 916-07-02<br>Seecces    | COBERTURA<br>MURI CALARCA (DUROIO)/ | *<br>*<br>VIGENCIA<br>25072018<br>30122016         | OPCKINES |  |

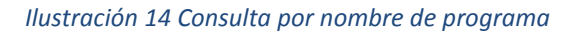

# Consulta de Ofertas

Después de haber identificado la oferta con los filtros ofrecidos por la aplicación (vistos anteriormente), el usuario deberá dar clic en el icono = de la columna de **OPCIONES**, y el sistema le mostrará una pantalla pon toda la información relacionada a la oferta.

| UNIDAD PARA LAS VÍCTIMAS      | INSTRUCTIVO<br>Sistema de Información de<br>Gestión De Oferta -SIGO-<br>Caracterización de la Oferta<br>PROCESO GESTIÓN INTERINSTITUCIONAL | CÓDIGO: 200.07.05-2<br>VERSIÓN: 04<br>FECHA 04/08/2016<br>Página 18 de 22 |
|-------------------------------|----------------------------------------------------------------------------------------------------|---------------------------------------------------------------------------|
| ELABORÓ                       | REVISÓ                                                                                                    | APROBO                                                                    |
| Grupo de Oferta Institucional | Coordinador Grupo de Oferta Institucional                                                                                                  | Director de Gestión Interinstitucional                                    |

Administración > Solicitudes de Acceso a Oferta > Caracterización de Oferta > Reportes e Informes > Administración PAT > Tableros PAT > Ayudas >

Inicio Caracterización de Oferta Consulta y Edición Consulta

#### Consulta de oferta

| № 2042                        |                                                                                   |                                                                                                    |                                                                                                    |                                                                                                    |                                                                                                    |
|-------------------------------|-----------------------------------------------------------------------------------|----------------------------------------------------------------------------------------------------|----------------------------------------------------------------------------------------------------|----------------------------------------------------------------------------------------------------|----------------------------------------------------------------------------------------------------|
| Nombre Programa:              | COMISARIA DE I                                                                    | FAMILIA                                                                                                    |                                                                                                    |                                                                                                    |                                                                                                    |
| Descripción:                  | APOYO A LA REU<br>FAMILIAS DEL M<br>ADEMÁS DE ESI<br>ADOLESCENTES<br>COMUNIDAD EN | UNIFICACION A LA DI<br>UNICIPIO EN ARAS D<br>TO CON EL APOYO DE<br>S SU PLENO Y ARMON<br>I UN AMBIENTE DE FE | NAMICA FAMILIAR - BRINDAR AYUD<br>E MANTENER LA UNIDAD Y BIENES<br>E LA COMISARÍA DE FAMILIA SE BUS<br>VIOSO DESARROLLO PARA QUE CR<br>ELICIDAD, AMOR Y COMPRENSIÓN: | A Y ORIENTACIÓN P<br>TAR DE LOS MIEMBI<br>ICA GARANTIZAR A<br>EZCAN EN EL SENO<br>I COMISARIA DE FAM | ISICOLÓGICA Y JURÍDICA A LAS<br>ROS DE CADA UNA DE ÉSTAS.<br>LOS NIÑOS, NIÑAS Y<br>I DE LA FAMILIA Y DE LA<br>MILIA. |
| Modalidad:                    | Por demanda                                                                       |                                                                                                    |                                                                                                    |                                                                                                    |                                                                                                    |
| Beneficiarios:                | 0                                                                                 | Unidad de<br>Medida:                                                                                         | Personas                                                                                                    | Tipo de<br>Población:                                                                                | Toda la población                                                                                                    |
| Beneficiarios<br>Disponibles: | 0                                                                                 |                                                                                                    |                                                                                                    |                                                                                                    |                                                                                                    |
| Fecha Inicio                  | 2016-01-01                                                                        |                                                                                                    | Fecha Finalización                                                                                                    | 2016-12-31                                                                                           |                                                                                                    |
| Gratuidad:                    | ×.                                                                                |                                                                                                    |                                                                                                    |                                                                                                    |                                                                                                    |
| Estado:                       | Activo                                                                            |                                                                                                    |                                                                                                    |                                                                                                    |                                                                                                    |

Ilustración 15. Consulta de Oferta

#### Edición de Ofertas

La funcionalidad de edición permitirá realizar cambios necesarios a una oferta ya caracterizada si se cuenta con el perfil asociado. El usuario que podrá editar la oferta es aquel que la allá creado.

Después de haber identificado la oferta con los filtros ofrecidos por la aplicación (vistos anteriormente), el usuario deberá dar clic en el icono  $\bigcirc$  de la columna de OPCIONES, esta solo podrá ser modificada por el usuario que la creo en el Sistema de Información, si es así, el usuario visualizará la información guardada de la oferta seleccionada, pero no si es el mismo usuario, el sistema arrojara una notificación de no tener permiso.

El usuario no tiene permiso de modificar la oferta

| UNIDAD PARA LAS VÍCTIMAS      | INSTRUCTIVO<br>Sistema de Información de<br>Gestión De Oferta -SIGO-<br>Caracterización de la Oferta<br>PROCESO GESTIÓN INTERINSTITUCIONAL | CÓDIGO: 200.07.05-2<br>VERSIÓN: 04<br>FECHA 04/08/2016<br>Página 19 de 22 |
|-------------------------------|----------------------------------------------------------------------------------------------------|---------------------------------------------------------------------------|
| ELABORÓ                       | REVISÓ                                                                                                    | APROBO                                                                    |
| Grupo de Oferta Institucional | Coordinador Grupo de Oferta Institucional                                                                                                  | Director de Gestión Interinstitucional                                    |

A continuación se realizan consideraciones importantes para editar la oferta caracterizada:

a.) En el panel de Información básica del programa, una vez inicie la ejecución del programa deberá digitar en el campo de "Beneficiarios disponibles", esto con el fin de proveer información actualizada de los cupos/plazas por cubrir.

| Administración > Solicitudes de | Acceso a Oferta  Ca                                                                   | racterización de Oferta                                                                                  | Reportes e Informes Administración                                                                                                    | PAT > Tableros PAT                                                                                  | Ayudas 🕨                                                                                                    |
|---------------------------------|---------------------------------------------------------------------------------------|----------------------------------------------------------------------------------------------------|----------------------------------------------------------------------------------------------------|----------------------------------------------------------------------------------------------------|----------------------------------------------------------------------------------------------------|
| Inicio Caracterización de Ofe   | erta) Consulta y Edici                                                                | ón Consulta                                                                                              |                                                                                                    |                                                                                                    |                                                                                                    |
| Consulta de oferta              |                                                                                       |                                                                                                    |                                                                                                    |                                                                                                    |                                                                                                    |
| № 2042                          |                                                                                       |                                                                                                    |                                                                                                    |                                                                                                    |                                                                                                    |
| Nombre Programa:                | COMISARIA DE FA                                                                       | AMILIA                                                                                                   |                                                                                                    |                                                                                                    |                                                                                                    |
| Descripción:                    | APOYO A LA REU<br>FAMILIAS DEL MU<br>ADEMÁS DE ESTO<br>ADOLESCENTES<br>COMUNIDAD EN O | NIFICACION A LA DII<br>INICIPIO EN ARAS DI<br>O CON EL APOYO DE<br>SU PLENO Y ARMON<br>UN AMBIENTE DE FE | IAMICA FAMILIAR - BRINDAR AYUDA<br>E MANTENER LA UNIDAD Y BIENES<br>LA COMISARÍA DE FAMILIA SE BUSI<br>IOSO DESARROLLO PARA QUE CRÉ<br>LICIDAD, AMOR Y COMPRENSIÓN | A Y ORIENTACIÓN P<br>TAR DE LOS MIEMBI<br>CA GARANTIZAR A L<br>EZCAN EN EL SENO<br>COMISARIA DE FAN | SICOLÓGICA Y JURÍDICA A LAS<br>ROS DE CADA UNA DE ÉSTAS.<br>.OS NIÑOS, NIÑAS Y<br>DE LA FAMILIA Y DE LA<br>IILIA. |
| Modalidad:                      | Por demanda                                                                           |                                                                                                    |                                                                                                    |                                                                                                    |                                                                                                    |
| Beneficiarios:                  | 0                                                                                     | Unidad de<br>Medida:                                                                                     | Personas                                                                                                    | Tipo de<br>Población:                                                                               | Toda la población                                                                                                 |
| Beneficiarios<br>Disponibles:   | 0                                                                                     |                                                                                                    |                                                                                                    |                                                                                                    |                                                                                                    |
| Fecha Inicio                    | 2016-01-01                                                                            |                                                                                                    | Fecha Finalización                                                                                                    | 2016-12-31                                                                                          |                                                                                                    |
| Gratuidad:                      | ¥.                                                                                    |                                                                                                    |                                                                                                    |                                                                                                    |                                                                                                    |
| Estado:                         | Activo                                                                                |                                                                                                    |                                                                                                    |                                                                                                    |                                                                                                    |

| <b>UNIDAD PARA LAS VÍCTIMAS</b> | INSTRUCTIVO<br>Sistema de Información de<br>Gestión De Oferta -SIGO-<br>Caracterización de la Oferta<br>PROCESO GESTIÓN INTERINSTITUCIONAL | CÓDIGO: 200.07.05-2<br>VERSIÓN: 04<br>FECHA 04/08/2016<br>Página 20 de 22 |
|---------------------------------|----------------------------------------------------------------------------------------------------|---------------------------------------------------------------------------|
| ELABORÓ                         | REVISÓ                                                                                                    | APROBO                                                                    |
| Grupo de Oferta Institucional   | Coordinador Grupo de Oferta Institucional                                                                                                  | Director de Gestión Interinstitucional                                    |

Este campo no le permitirá guardar la oferta si ingresan un número mayor que el indicado en "Beneficiarios".

| Beneficiarios:                | 100                                                            | Unidad Medida: | Personas • | Tipo Población: | Exclusivo víctimas 🔹 |
|-------------------------------|----------------------------------------------------------------|----------------|------------|-----------------|----------------------|
| Beneficiarios<br>disponibles: | 200<br>Este número no<br>debe ser mayor al<br>de beneficiarios |                |            |                 |                      |

b.) Para los paneles de Oferta que se resumen en una tabla como son: componente de Política, Parámetros para acceder a oferta, cobertura, entidades, datos de contacto orientado al Servicio del Ciudadano; deberá eliminarse su contenido haciendo clic en el

icono de quitar 🙆 y agregarla nuevamente en caso de requerir realizar alguna modificación.

Luego de realizar la edición de la información básica del programa al final de la página, haga clic en "Modificar", si existe alguna información con errores o incompleto el sistema le notificará:

A Verifique el formulario, algún dato es erróneo o está incompleto

Una vez edite el contenido el sistema de información confirma a través de un mensaje si desea continuar, haga clic en "Aceptar".

|                               | INSTRUCTIVO                               |                                        |
|-------------------------------|-------------------------------------------|----------------------------------------|
|                               | Sistema de Información de                 | CÓDIGO: 200.07.05-2                    |
| UNIDAD PARA LAS VÍCTIMAS      | Gestión De Oferta -SIGO-                  | VERSIÓN: 04                            |
|                               | Caracterización de la Oferta              | FECHA 04/08/2016                       |
|                               | PROCESO GESTIÓN INTERINSTITUCIONAL        | Página 21 de 22                        |
| ELABORÓ                       | REVISÓ                                    | APROBO                                 |
| Grupo de Oferta Institucional | Coordinador Grupo de Oferta Institucional | Director de Gestión Interinstitucional |

| Confirmación                             | 2       | ٢. |
|------------------------------------------|---------|----|
| Se editará el programa ¿Desea continuar? |         | 1  |
|                                          | Aceptar |    |

En seguida el sistema muestra el detalle de la oferta caracterizada con la información

| UNIDAD PARA LAS VÍCTIMAS      | INSTRUCTIVO<br>Sistema de Información de<br>Gestión De Oferta -SIGO-<br>Caracterización de la Oferta<br>PROCESO GESTIÓN INTERINSTITUCIONAL | CÓDIGO: 200.07.05-2<br>VERSIÓN: 04<br>FECHA 04/08/2016<br>Página 22 de 22 |
|-------------------------------|----------------------------------------------------------------------------------------------------|---------------------------------------------------------------------------|
| ELABORÓ                       | REVISÓ                                                                                                    | APROBO                                                                    |
| Grupo de Oferta Institucional | Coordinador Grupo de Oferta Institucional                                                                                                  | Director de Gestión Interinstitucional                                    |

# ANEXOS

Anexo 1: Control de cambios

| Versión | Ítem del cambio | Cambio<br>realizado | Motivo del<br>cambio | Fecha del<br>cambio |
|---------|-----------------|---------------------|----------------------|---------------------|
| 2       | Crear Usuarios  | Ajuste de           | Mejoras de           | 20/04/2016          |
|         |                 | variables,          | eficiencia y         |                     |
|         | Consultar y     | facilidad en        | clientes             |                     |
|         | Editar Usuarios | navegación en       |                      |                     |
|         |                 | el Sistema de       |                      |                     |
|         |                 | Información         |                      |                     |
|         |                 | Modulo de           |                      |                     |
|         |                 | Caracterización     |                      |                     |
|         |                 | Oferta del          |                      |                     |
|         |                 | Sistema de          |                      |                     |
|         |                 | Información de      |                      |                     |
|         |                 | Gestión de          |                      |                     |
|         |                 | Oferta              |                      |                     |
| 3       | Todos los       | Actualización       | Actualización        | 05/07/2016          |
|         | numerales       | imagen              | imagen               |                     |
|         |                 | institucional       | institucional        |                     |